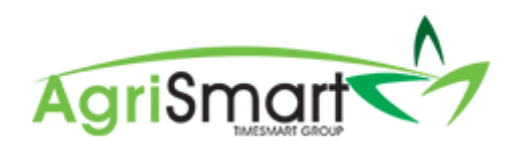

# **REINSTATING A TEAM MEMBER**

1. Hover on Setup and click on Team Manager

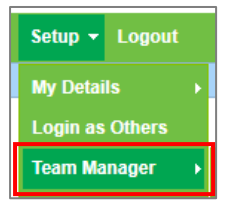

## This will bring up a list of all current team members:

| Tea    | am Manager         |                  |                 |      |                                        |             |                                   |                   |                     |                           | Add Team M    | Member Le                                 | ave Cal | endar |
|--------|--------------------|------------------|-----------------|------|----------------------------------------|-------------|-----------------------------------|-------------------|---------------------|---------------------------|---------------|-------------------------------------------|---------|-------|
| Search | 1                  |                  | Job Title       |      | Access Level                           | Team        | Remu<br>III - • • • • • • • • • • | II *              | ay Frequency<br>all | Employee Type     all     |               | <ul> <li>Location</li> <li>all</li> </ul> |         | •     |
|        |                    |                  |                 |      |                                        |             | Status<br>active *                | GO                |                     |                           |               |                                           |         |       |
|        |                    |                  |                 |      |                                        |             | viewing records : 1 to            | 9 of 9            |                     |                           |               |                                           |         |       |
| Actio  | ns (selected) 🔻    | )                |                 |      |                                        |             |                                   |                   |                     |                           |               |                                           |         |       |
|        | Team Member        | Job Title        | Access Level    | Team | Email / Username                       | IRD Number  | Daily Contracted Hours            | Remuneration Type | Pay Frequency       | Gross Annual Remuneration | Employee Type | Location(s)                               | Act     | ions  |
|        | Elizabeth<br>Green |                  | Administrator   |      | Liz                                    |             | •                                 | salary            | fortnightly         |                           | Admin only    | no     location                           | Ø       | C     |
|        | George<br>Hamilton | Farm<br>Manager  | Farm<br>Manager |      | george@gmail.com / George              | 123-456-789 | 10.00                             | salary            | fortnightly         | 60400.00                  | Full-time     | Waihou     Farm                           | 3       | €     |
|        | Harry Brown        | Relief<br>Milker | Relief Milker   |      | hannah.raza@agrismart.co.nz<br>/ Harry | 111-222-333 | -                                 | wages             | fortnightly         | -                         | Casual        | <ul> <li>Kaireka<br/>Farm</li> </ul>      | Ø       | €     |

2. Click on the dropdown menu in the *Status* field and select *Inactive*:

| Status   |    | _        |
|----------|----|----------|
| active   |    | GO       |
|          | Q, | 8 of 8   |
| all      |    | 0.010    |
| active   |    |          |
| inactive |    | Remunera |

## 3. Click *GO*:

| : | Status   |   |          |
|---|----------|---|----------|
|   | active   |   | GO       |
|   |          | Q | 8 of 8   |
|   | all      |   |          |
|   | active   |   |          |
| C | inactive |   | Remunera |

This will bring up a list of all inactive team members:

| Te   | am Manager                                                                                                    |           |              |      |                  |             |                        |                   |               |                           | Add Team M    | lember L        | eave Cal | endar |
|------|----------------------------------------------------------------------------------------------------|-----------|--------------|------|------------------|-------------|------------------------|-------------------|---------------|---------------------------|---------------|-----------------|----------|-------|
|      | Search     Job Title     Access Level     Team     Remuneration Type     Pay Frequency     Employee Type       Image: Control of the search of the search of the |           |              |      |                  |             |                        |                   |               |                           |               |                 | *        |       |
| Acti | all *     inactive *     GO       viewing records : 1 to 29 of 29                                                                                                    |           |              |      |                  |             |                        |                   |               |                           |               |                 |          |       |
|      | Team Member                                                                                                    | Job Title | Access Level | Team | Email / Username | IRD Number  | Daily Contracted Hours | Remuneration Type | Pay Frequency | Gross Annual Remuneration | Employee Type | Location(s)     | Act      | ions  |
|      | Ben Grey                                                                                                    |           |              |      | ben              | 123-456-789 | 10.00                  | salary            | fortnightly   | 50000.00                  | Full-time     | no     location | Ø        | Ø     |

#### 4. Find the team member to reactivate e.g. Ben Grey:

| Ben Grey ben 123-456-789 10.00 salary fortnightly 50000.00 Full-time location & O |
|-----------------------------------------------------------------------------------|
|-----------------------------------------------------------------------------------|

#### 5. Click on the *activate* switch:

| Ben Grey |   | ben | 123-456-789 | 10.00 | salary | fortnightly | 50000.00 | Full-time | no     location | C | Ο |
|----------|---|-----|-------------|-------|--------|-------------|----------|-----------|-----------------|---|---|
|          | 1 |     |             |       |        |             |          |           |                 |   |   |

#### 6. Click OK:

| c3.timesmart.co.nz says                                                      |                 |           |
|------------------------------------------------------------------------------|-----------------|-----------|
| Activate user, are you sure? You can reverse to<br>status" to "active" above | his by changing | the "user |
|                                                                              | ОК              | Cancel    |

The team member will now appear in the current employees list.

7. Click into the reinstated team member and the following screen will appear:

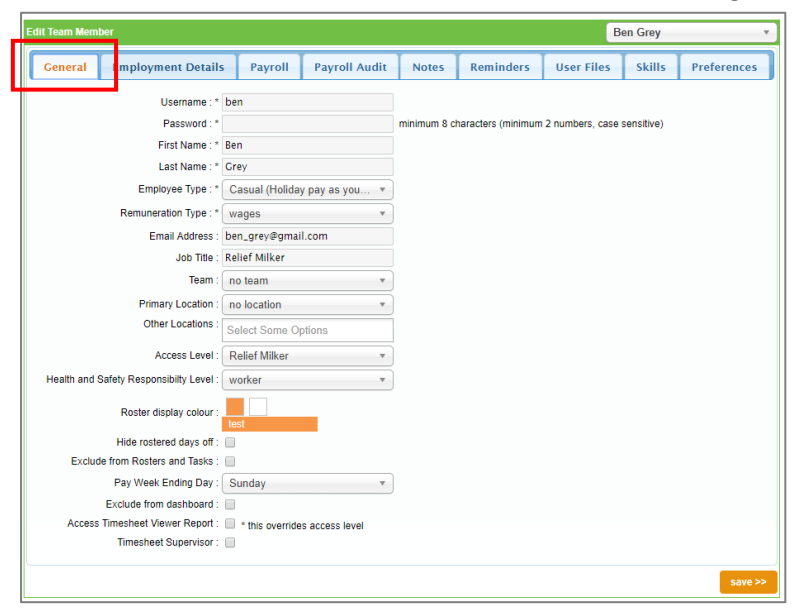

8. Ensure all the details in the General tab are correct

#### 9. Click on the Employment Details tab:

| dit Team Member                   | _             |               |               |                       | В             | en Grey | ,           |
|-----------------------------------|---------------|---------------|---------------|-----------------------|---------------|---------|-------------|
| General Employment Details        | Payroll       | Payroll Audit | Notes         | Reminders             | User Files    | Skills  | Preferences |
|                                   |               |               |               |                       |               |         |             |
| IRD Number :                      | 123-456-789   |               |               |                       |               |         |             |
| Employee Code :                   |               |               |               |                       |               |         |             |
| Tax Code :                        | M             | *             |               |                       |               |         |             |
| * Start Date :                    | Mar 27 2018   |               | ×             |                       |               |         |             |
| Termination Date :                | Nov 15 2018   |               | ×             |                       |               |         |             |
| Employee KiwiSaver Contribution : | 3             |               | 96            |                       |               |         |             |
| Employer KiwiSaver Contribution : | 3             |               | %             |                       |               |         |             |
| Kiwisaver Status :                | Active KS Mer | mber v        |               |                       |               |         |             |
| Kiwisaver Opted Out Date:         |               |               | ×             |                       |               |         |             |
| Pay Frequency :                   | fortnightly   | v             |               |                       |               |         |             |
| * Actual Hourly Rate Paid :       | 19.1200       |               |               |                       |               |         |             |
| Minimum Hourly Rate :             | 0.00          |               | (leave this b | lank to use default i | ate of 17.70) |         |             |
| Latest pay change :               | Aug 08 2019   |               |               |                       |               |         |             |
|                                   |               |               |               |                       |               |         |             |
| Latest pay period start :         | Apr 22 2019   |               |               |                       |               |         |             |
| Latest pay period end :           | May 05 2019   |               |               |                       |               |         |             |
| Bank Account Number :             | xx-xxxx-xxxx  | XXX-XXXX      | 🕀 mor         | e accounts            |               |         |             |
|                                   |               |               |               |                       |               |         |             |
|                                   |               |               |               |                       |               |         |             |
|                                   |               |               |               |                       |               |         | save >>     |

Here you will see the *Termination Date* field:

| Edit Team Member                |               |               |               |                       | В              | en Grey |         |
|---------------------------------|---------------|---------------|---------------|-----------------------|----------------|---------|---------|
| General Employment Detai        | s Payroll     | Payroll Audit | Notes         | Reminders             | User Files     | Skills  | Prefere |
|                                 |               |               |               |                       |                |         |         |
| IRD Number                      | 123-456-789   |               |               |                       |                |         |         |
| Employee Code                   |               |               |               |                       |                |         |         |
| Tax Code                        | : M           | Ŧ             |               |                       |                |         |         |
| * Start Date                    | : Mar 27 2018 |               | ×             |                       |                |         |         |
| Termination Date                | Nov 15 2018   |               | ×             |                       |                |         |         |
| Employee KiwiSaver Contribution | 3             |               | %             |                       |                |         |         |
| Employer KiwiSaver Contribution | 3             |               | %             |                       |                |         |         |
| Kiwisaver Status                | CActive KS Me | mber *        |               |                       |                |         |         |
| Kiwisaver Opted Out Date        | e -           |               | ×             |                       |                |         |         |
| Pay Frequency                   | fortnightly   | v             |               |                       |                |         |         |
| * Actual Hourly Rate Paid       | : 19.1200     |               |               |                       |                |         |         |
| Minimum Hourly Rate             | : 0.00        |               | (leave this b | lank to use default r | rate of 17.70) |         |         |
| Latest pay change               | : Aug 08 2019 |               |               |                       |                |         |         |
|                                 | -             |               |               |                       |                |         |         |
| Latest pay period start         | : Apr 22 2019 |               |               |                       |                |         |         |
| Latest pay period end           | : May 05 2019 |               | ļ             |                       |                |         |         |
| Bank Account Number             | xx-xxxx-xxxx  | xxxx-xxxx     | 🕀 mor         | e accounts            |                |         |         |
|                                 |               |               |               |                       |                |         |         |
|                                 |               |               |               |                       |                |         |         |
|                                 |               |               |               |                       |                |         | _       |

10. Click the black cross symbol to remove the *Termination Date*:

| Edit | Team Mem | ber                           |               |               |               |                     | В              | en Grey | ,           |
|------|----------|-------------------------------|---------------|---------------|---------------|---------------------|----------------|---------|-------------|
|      | General  | Employment Details            | Payroll       | Payroll Audit | Notes         | Reminders           | User Files     | Skills  | Preferences |
|      |          |                               |               |               |               |                     |                |         |             |
|      |          | IRD Number :                  | 123-456-789   |               |               |                     |                |         |             |
|      |          | Employee Code :               |               |               |               |                     |                |         |             |
|      |          | Tax Code :                    | М             | *             |               |                     |                |         |             |
|      |          | * Start Date :                | Mar 27 2018   |               | ×             |                     |                |         |             |
|      |          | Termination Date :            | Nov 15 2018   |               | ×             |                     |                |         |             |
|      | Emplo    | yee KiwiSaver Contribution :  | 3             | •             | 96            |                     |                |         |             |
|      | Emplo    | over KiwiSaver Contribution : | 3             |               | 96            |                     |                |         |             |
|      |          | Kiwisaver Status :            | Active KS Mer | mber v        |               |                     |                |         |             |
|      |          | Kiwisaver Opted Out Date:     |               |               | ×             |                     |                |         |             |
|      |          | Pay Frequency :               | fortnightly   | Ψ.            | )             |                     |                |         |             |
|      |          | * Actual Hourly Rate Paid :   | 19.1200       |               |               |                     |                |         |             |
|      |          | Minimum Hourly Rate :         | 0.00          |               | (leave this b | lank to use default | rate of 17.70) |         |             |
|      |          | Latest pay change :           | Aug 08 2019   |               |               |                     |                |         |             |
|      |          | Latest pay period start :     | Apr 22 2019   |               |               |                     |                |         |             |
|      |          | Latest pay period end :       | May 05 2019   |               |               |                     |                |         |             |
| l '  |          | Bank Account Number :         | xx-xxxx-xxxxx | xxx-xxxx      | 🕀 moi         | re accounts         |                |         |             |
|      |          |                               |               |               |               |                     |                |         |             |
|      |          |                               |               |               |               |                     |                |         | save >>     |

11. Ensure all other the details in the *Employment Details* tab are correct i.e. correct *Start Date* and correct *Hourly Rate/Gross Annual Remuneration*.

NB: You will be unable to change the 'Latest Pay Period Start' and 'Latest Pay Period End' fields in this step. This will be done in Step 12 onwards

| leam Memb | er                          |              |               |               |                       | В             | en Grey |            |
|-----------|-----------------------------|--------------|---------------|---------------|-----------------------|---------------|---------|------------|
| eneral    | Employment Details          | Payroll      | Payroll Audit | Notes         | Reminders             | User Files    | Skills  | Preference |
|           |                             |              |               |               |                       |               |         |            |
|           | IRD Number :                | 123-456-789  |               |               |                       |               |         |            |
|           | Employee Code :             |              |               |               |                       |               |         |            |
|           | Tax Code :                  | М            | v             |               |                       |               |         |            |
|           | * Start Date :              | Mar 27 2018  |               | ×             |                       |               |         |            |
|           | Termination Date :          | Nov 15 2018  |               | ×             |                       |               |         |            |
| Employ    | ee KiwiSaver Contribution : | 3            |               | 96            |                       |               |         |            |
| Employ    | er KiwiSaver Contribution : | 3            |               | 96            |                       |               |         |            |
|           | Kiwisaver Status :          | Active KS Me | mber *        |               |                       |               |         |            |
|           | Kiwisaver Opted Out Date:   |              |               | ×             |                       |               |         |            |
|           | Pay Frequency :             | fortnightly  | ٣             |               |                       |               |         |            |
|           | * Actual Hourly Rate Paid : | 19.1200      |               |               |                       |               |         |            |
|           | Minimum Hourly Rate :       | 0.00         |               | (leave this b | lank to use default r | ate of 17.70) |         |            |
|           |                             |              |               |               |                       |               |         | _          |
|           | Latest pay change :         | Aug 08 2019  |               |               |                       |               |         |            |
|           | Latest pay period start :   | Apr 22 2019  |               |               |                       |               |         |            |
|           | Latest pay period end :     | May 05 2019  |               |               |                       |               |         |            |
|           | Bank Account Number :       | xx-xxxx-xxxx | oxxx-xxxx     | 🕀 mor         | e accounts            |               |         |            |
|           |                             |              |               |               |                       |               |         |            |
|           |                             |              |               |               |                       |               |         |            |

13. Hover on *Payroll* and click on *Pay Periods*:

|   | Payroll 🔻  | Rosters - | Tasks 👻 | Setup |
|---|------------|-----------|---------|-------|
| g | Payroll Wi | zard      |         | •     |
| 1 | Pay Perio  | ds        |         |       |

14. Select the applicable employee from the *Team Member* filter box, change the *From* date to a date far in the past, and click *GO* (highlighted in yellow below):

| Salary / Wages Paid Report |                                                                 |                                                            |                   | 🛨 Add Pay Periods | Export | 🔒 Print |
|----------------------------|-----------------------------------------------------------------|------------------------------------------------------------|-------------------|-------------------|--------|---------|
| Location<br>all •          | Team Member<br>Ben Grey<br>Remuneration Type<br>all<br>or Pay P | From       Jun 1 2017       Zero Pay Amount       Show all | To<br>Aug 22 2019 | Employee Type     | Ţ      |         |

#### Here you will note that the current pay period has not been created (29/07/19 - 11/08/19):

| Team Men<br>Employee 1<br>Remuneration | nber : <u>Ben Grey</u><br>ype : Casual<br>type : Wages |             | viewing records : | 1 to 17 of 17 |                          |               | 🌮 Shov | v Extra Columr | ns |
|----------------------------------------|--------------------------------------------------------|-------------|-------------------|---------------|--------------------------|---------------|--------|----------------|----|
| Payslip                                | From                                                   | То          | Amount paid       |               | Adjustments              | Extra payment | s      |                |    |
|                                        |                                                        |             |                   | Annual leave  | Statutory holiday worked |               |        |                |    |
| ~                                      | Nov 05 2018                                            | Nov 18 2018 | 191.20            | 0.00          | 0.00                     | 0             | 0.00   | ✓ *            |    |
| ~                                      | Oct 22 2018                                            | Nov 04 2018 | 1999.32           | 0.00          | 0.00                     | 0             | 0.00   | <b>₫</b> *     |    |
| ~                                      | Oct 08 2018                                            | Oct 21 2018 | 0.00              | 0.00          | 0.00                     | 0             | 0.00   | <b>₫</b> *     |    |
| ~                                      | Sep 24 2018                                            | Oct 07 2018 | 0.00              | 0.00          | 0.00                     | Ð             | 0.00   | <b>₫</b> *     |    |

## 15. To create the current pay period, click the *Add Pay Periods* button:

| Salary /                                       | Wages Paid R                                                                            | Report                     |                                                         | 🛨 Add                                           | Pay Periods                             | 🗴 Ехро   | rt 🔒             | Print        |            |      |
|------------------------------------------------|-----------------------------------------------------------------------------------------|----------------------------|---------------------------------------------------------|-------------------------------------------------|-----------------------------------------|----------|------------------|--------------|------------|------|
|                                                | Location                                                                                | Team M<br>Ben (<br>Re<br>a | iember<br>Grey<br>muneration Type<br>II<br>or Pay Peric | From<br>Jun 1 2017<br>Zero Pay Amou<br>show all | To<br>Aug 22 2019                       | Em<br>al | ployee Type<br>I |              | •          |      |
|                                                |                                                                                         |                            |                                                         |                                                 |                                         |          |                  |              |            |      |
| Team Me<br>Employee<br>Remuneratior            | ember : <u>Ben Grey</u><br>• Type : Casual<br>n type : Wages                            |                            | viewing records :                                       | 1 to 17 of 17                                   |                                         |          |                  | 🌮 Show       | Extra Colu | ımns |
| Team Me<br>Employee<br>Remuneration<br>Payslip | ember : <u>Ben Grey</u><br>Type : Casual<br>n type : Wages<br><b>From</b>               | То                         | viewing records :<br>Amount paid                        | 1 to 17 of 17                                   | Adjustments                             |          | Extra payments   | 🌮 Show       | Extra Colu | ımns |
| Team Me<br>Employee<br>Remuneration<br>Payslip | ember : <u>Ben Grey</u><br>• Type : Casual<br>• type : Wages<br>From                    | То                         | viewing records :<br>Amount paid                        | 1 to 17 of 17<br>Annual leave                   | Adjustments<br>Statutory holiday worked |          | Extra payments   | 🌮 Show       | Extra Colu | ımns |
| Team Me<br>Employee<br>temuneration<br>Payslip | mber : <u>Ben Grey</u><br>Type : Casual<br>n type : Wages<br><b>From</b><br>Nov 05 2018 | To<br>Nov 18 2018          | viewing records : Amount paid 191.20                    | 1 to 17 of 17<br>Annual leave<br>0.00           | Adjustments<br>Statutory holiday worked | 0.00     | Extra payments   | Show<br>0.00 | Extra Colu | imns |

## The following screen will appear:

| P | Pay Periods                                                                                                    |              |    |             |             |            |   |    |   |       |   |
|---|----------------------------------------------------------------------------------------------------|--------------|----|-------------|-------------|------------|---|----|---|-------|---|
|   | this page allows you to add backdated Pay Periods                                                                                             |              |    |             |             |            |   |    |   |       |   |
|   | Team<br>member         Oldest pay period         Go back until (end date)         Pay amount         Days paid         Daily contracted hours |              |    |             |             |            |   |    |   |       |   |
|   |                                                                                                    | (start date) |    | (end date)  | Aug 08 2018 | \$ 0.00    | ¥ | 0  | ¥ | 0     | ¥ |
| 0 | Ben<br>Grey                                                                                                    | Mar 26 2018  | to | Apr 08 2018 | Apr 08 2018 | \$ 1923.08 | D | 10 | C | 10.00 | Ċ |
|   | E Save                                                                                                    |              |    |             |             |            |   |    |   |       |   |

16. In the Go back until (end date) field, you will need to enter in a past date that doesn't already fall in a pay period for the particular employee. For example, Ben's earliest pay period is 26/03/18-08/04/18. As there is no pay period earlier than the 26/03/18, we can use the date 25/03/18 in the Go back until (end date) field and then click Save:

| Pa | Pay Periods                                                                                                    |              |    |             |             |            |   |    |   |       |            |
|----|----------------------------------------------------------------------------------------------------|--------------|----|-------------|-------------|------------|---|----|---|-------|------------|
|    | this page allows you to add backdated Pay Periods                                                                                          |              |    |             |             |            |   |    |   |       |            |
|    | Team member         Oldest pay period         Go back until (end date)         Pay amount         Days paid         Daily contracted hours |              |    |             |             |            |   |    |   |       |            |
|    |                                                                                                    | (start date) |    | (end date)  | Aug 08 2018 | \$ 0.00    | ¥ | 0  | ¥ | 0     | ¥          |
|    | Ben<br>Grey                                                                                                    | Mar 26 2018  | to | Apr 08 2018 | Mar 25 2018 | \$ 1923.08 | > | 10 | Э | 10.00 | <b>c</b> [ |
|    | Save                                                                                                    |              |    |             |             |            |   |    |   |       |            |

You will be notified that additional pay period(s) have been created:

| Pay | Period                                            | s            |    |             |             |            |                           |   |           |   |              |            |
|-----|---------------------------------------------------|--------------|----|-------------|-------------|------------|---------------------------|---|-----------|---|--------------|------------|
|     | this page allows you to add backdated Pay Periods |              |    |             |             |            |                           |   |           |   |              |            |
|     |                                                   |              |    |             |             | A addition | nal pay period(s) created |   |           |   |              |            |
|     | Team Oldest pay period Go back until (end member  |              |    |             |             | te)        | Pay amount                |   | Days paid |   | Daily contra | cted hours |
|     |                                                   | (start date) |    | (end date)  | Aug 08 2018 | *          | \$ 0.00                   | * | 0         | • | 0            | •          |
|     | Ben<br>Grey                                       | Mar 12 2018  | to | Mar 25 2018 | Mar 25 2018 |            | \$ 1923.08                | C | 10        | C | 10.00        | C          |
|     |                                                   |              |    |             |             | -          | B Save                    |   |           |   |              |            |
|     |                                                   |              |    |             |             |            |                           |   |           |   |              |            |

17. Exit the pop-up window, and you will see that the prior pay period has been created:

| ~ | Apr 23 2018 | May 06 2018 | 586.00   | 0.00 | 0.00 | 0.00 | <b>8</b> * |   |
|---|-------------|-------------|----------|------|------|------|------------|---|
| ~ | Apr 09 2018 | Apr 22 2018 | 1989.00  | 0.00 | 0.00 | 0.00 | <b>8</b> * |   |
| ~ | Mar 26 2018 | Apr 08 2018 | 1100.00  | 0.00 | 0.00 | 0.00 | <b>8</b> * |   |
| + | Mar 12 2018 | Mar 25 2018 | 0.00     | 0.00 | 0.00 | 0.00 | đ          | × |
|   |             | Total :     | 12341.52 | 0.00 | 0.00 | 0.00 |            |   |

NB: If the prior pay period is not appearing, ensure the *Zero Pay Amount* field has the *Show All* option selected:

| Salary / Wages Paid Repo | rt                         |                             |                   | 🛨 Add Pay Periods    | 🖹 Export 🔒 Pi | rint |
|--------------------------|----------------------------|-----------------------------|-------------------|----------------------|---------------|------|
| Location                 | Team Member<br>Team Grey * | From<br>Jun 1 2017          | To<br>Aug 22 2019 | Employee Type<br>all | Ŧ             |      |
|                          | Remuneration Type<br>all   | Zero Pay Amount<br>show all | •                 | GO                   |               |      |
|                          | or Pay Period              | all                         | *                 |                      |               |      |

### 18. Click on the *Edit* icon to change the dates of the pay period you just created:

| ~ | Apr 23 2018 | May 06 2018 | 586.00   | 0.00 | 0.00 | 0.00 | <b>₫</b> * |   |
|---|-------------|-------------|----------|------|------|------|------------|---|
| ~ | Apr 09 2018 | Apr 22 2018 | 1989.00  | 0.00 | 0.00 | 0.00 | * ک        |   |
| ~ | Mar 26 2018 | Apr 08 2018 | 1100.00  | 0.00 | 0.00 | 0.00 | <b>8</b> * |   |
| + | Mar 12 2018 | Mar 25 2018 | 0.00     | 0.00 | 0.00 | 0.00 | Ø          | × |
|   |             | Total :     | 12341.52 | 0.00 | 0.00 | 0.00 |            |   |

## The following screen will appear:

| Edit Pay Period               |                 |   |
|-------------------------------|-----------------|---|
| Start Date :                  | Mar 12 2018     | * |
| End Date :                    | Mar 25 2018     | * |
| Pay Frequency :               | fortnightly 🔻 * |   |
| Auto-calculate Unpaid leave : |                 |   |
| Team Member :                 | Ben Grey        |   |
| Pay amount :                  | 0.00            |   |
| Days paid :                   | 0               |   |
| Daily contracted hours :      | 10.00           |   |
| Average daily pay :           | 0.00            |   |
| 2 reset                       | 🖺 Save          |   |

19. Change the *Start Date* and *End Date* to reflect the current pay period (i.e. 29/07/19 – 11/08/19), then click *Save:* 

| Edit Pay Perio   | od                                                     |  |
|------------------|--------------------------------------------------------|--|
|                  | Start Date : Jul 29 2019 *<br>End Date : Aug 11 2019 * |  |
| Pay              | y Frequency : fortnightly 🔻 *                          |  |
| Auto-calculate U | Jnpaid leave : 📃                                       |  |
| Tea              | am Member : Ben Grey                                   |  |
| 1                | Pay amount : 0.00                                      |  |
|                  | Days paid : 0                                          |  |
| Daily contra     | racted hours : 10.00                                   |  |
| Averag           | ge daily pay : 0.00                                    |  |
| C reset          | 🖺 Save                                                 |  |

20. Exit out of the pop-up window to see that the pay period has been updated to reflect the current pay period:

| e Type : Casual<br>on type : Wages |                                                                                                    | viewing records :                                                                                                    | 1 to 18 of 18                                                                                                    |                                                                                                    | Ø⊅ Sh                                                                                                    | ow Extra Colur                                                                                                    | mns                                                                                                    |
|------------------------------------|----------------------------------------------------------------------------------------------------|----------------------------------------------------------------------------------------------------|----------------------------------------------------------------------------------------------------|----------------------------------------------------------------------------------------------------|----------------------------------------------------------------------------------------------------|----------------------------------------------------------------------------------------------------|----------------------------------------------------------------------------------------------------|
| From                               | То                                                                                                    | Amount paid                                                                                                    |                                                                                                    | Adjustments                                                                                                    | Extra payments                                                                                                    |                                                                                                    |                                                                                                    |
|                                    |                                                                                                    |                                                                                                    | Annual leave                                                                                                    | Statutory holiday worked                                                                                                    |                                                                                                    |                                                                                                    |                                                                                                    |
| Jul 29 2019                        | Aug 11 2019                                                                                                    | 0.00                                                                                                    | 0.00                                                                                                    | 0.00                                                                                                    | 0.00                                                                                                    |                                                                                                    |                                                                                                    |
| Nov 05 2018                        | Nov 18 2018                                                                                                    | 191.20                                                                                                    | 0.00                                                                                                    | 0.00                                                                                                    | 0.00                                                                                                    | ) <b>@</b> *                                                                                                    |                                                                                                    |
| Oct 22 2018                        | Nov 04 2018                                                                                                    | 1999.32                                                                                                    | 0.00                                                                                                    | 0.00                                                                                                    | 0.00                                                                                                    |                                                                                                    |                                                                                                    |
|                                    | Percent State         Casual           Image: State         Wages           Image: State         State           Jul 29 2019         Jul 29 2019           Image: State         State           Oct 22 2018         Oct 22 2018 | From         To           Jul 29 2019         Aug 11 2019           Nov 05 2018         Nov 18 2018           Oct 22 2018         Nov 04 2018 | To         Amount paid           Jul 29 2019         Aug 11 2019         0.00           Nov 05 2018         Nov 18 2018         191.20           Oct 22 2018         Nov 04 2018         1999.32 | Viewing records : 1 to 18 of 18           From         To         Amount paid           Jul 29 2019         Aug 11 2019         0.00           Nov 05 2018         Nov 18 2018         1919.20           Oct 22 2018         Nov 04 2018         1999.32 | See Type : Casual by Subservice Subservice | set substructive substructive substructiv | series series s |

## 21. Click on the *Edit* icon:

| Team Member : <u>Ben Gray</u><br>Employee Type : Casual<br>Remuneration type : Wages |             |             |             |              |                          |                    |      |            |  |
|--------------------------------------------------------------------------------------|-------------|-------------|-------------|--------------|--------------------------|--------------------|------|------------|--|
| viewing records : 1 to 18 of 18                                                      |             |             |             |              |                          | Show Extra Columns |      |            |  |
| Payslip                                                                              | From        | То          | Amount paid |              | Extra payment            | s                  |      |            |  |
|                                                                                      |             |             |             | Annual leave | Statutory holiday worked |                    | r    |            |  |
| +                                                                                    | Jul 29 2019 | Aug 11 2019 | 0.00        | 0.00         | 0.00                     | 0                  | 0.00 | <b>8</b> * |  |
| ~                                                                                    | Nov 05 2018 | Nov 18 2018 | 191.20      | 0.00         | 0.00                     | 0                  | 0.00 | <b>⊘</b> * |  |
| ~                                                                                    | Oct 22 2018 | Nov 04 2018 | 1999.32     | 0.00         | 0.00                     | 0                  | 0.00 | <b>8</b> * |  |

#### 22. Click Reset:

| Edit Pay Period               |                 |   |
|-------------------------------|-----------------|---|
| Start Date :                  | Jul 29 2019     | * |
| End Date :                    | Aug 11 2019     | * |
| Pay Frequency :               | fortnightly • * |   |
| Auto-calculate Unpaid leave : |                 |   |
| Team Member :                 |                 |   |
| Pay amount :                  | 0.00            |   |
| Days paid :                   | 0               |   |
| Daily contracted hours :      | 10.00           |   |
| Average daily pay :           | 0.00            |   |
| C reset                       | 🖹 Save          |   |

23. Exit the pop-up window and you will notice that if there are any timesheet entries, the *Amount Paid* will be updated:

| Payslip | From        | То          | Amount paid |         | Adjustments  |                          | Extra payments |            |  |
|---------|-------------|-------------|-------------|---------|--------------|--------------------------|----------------|------------|--|
|         |             |             |             |         | Annual leave | Statutory holiday worked |                |            |  |
| +       | Jul 29 2019 | Aug 11 2019 |             | 1082.19 | 0.00         | 0.00                     | 0.00           | ß          |  |
| ~       | Nov 05 2018 | Nov 18 2018 |             | 191.20  | 0.00         | 0.00                     | 0.00           | <b>8</b> * |  |
| ~       | Oct 22 2018 | Nov 04 2018 |             | 1999.32 | 0.00         | 0.00                     | 0.00           | <b>8</b> * |  |
| ~       | Oct 08 2018 | Oct 21 2018 |             | 0.00    | 0.00         | 0.00                     | 0.00           | <b>3</b> * |  |

24. Process your pay run as normal. For help on this, refer to the <u>Processing a Pay Run</u> help document